# 舗装の動的構造診断ソフト Easy DBALM for Windows の開発

## 1. はじめに

舗装の理論的構造評価法として,非破壊試験である FWD

(Falling Weight Defrectmeter) が広く用いられている。 FWD 試験で得られた荷重とたわみの時系列データから 舗装内部における各層の弾性係数を求める動的逆解析ソ フト DBALM (Dynamic Back Analysis for Layer Moduli)を 本研究室で開発した。DBALM は元々CUI 操作が必要な MS-DOS アプリケーションであるため,解析に用いる入 力ファイルは決まった形式に従ってテキストエディタな どを用いて個別に作成する必要がある。また,解析結果 もテキストベースの出力しか得られないため,Microsoft Excel などの表計算ソフト用いてグラフ化するなどして から最終的な結果の判断や評価を行っている。

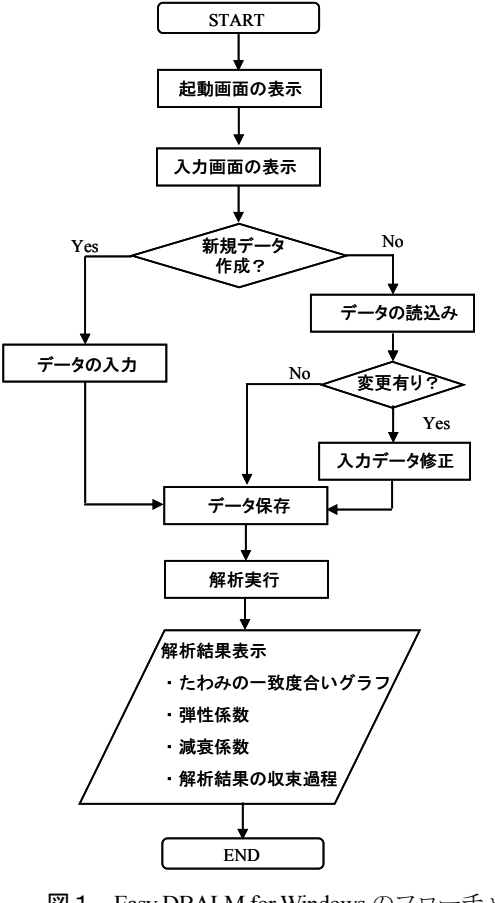

図1 Easy DBALM for Windows のフローチャート

| 東京電機大学 | 学生会員   | ○曽根昭 | 四仁 |
|--------|--------|------|----|
| 東京電機大学 | フェロー会員 | 松井邦  | 阝人 |
| 東京電機大学 | 正会員    | 藤波   | 潔  |

このような背景から、本研究ではGUIを取り入れた動 的逆解析ソフトのWindows版であるEasyDBALM for WindowsVer0.1 (初期バージョン)をMicrosoftVisualBasic 6.0SP6により開発した。これにより、ユーザーはデータ の入力フォーマットを知らずとも解析に必要なデータフ ァイルの作成を簡単に行うことができる。また、FWDか ら得られた実測たわみと解析たわみの一致度合いをグラ フによって瞬時に確認することができ、動的逆解析によ って得られた弾性係数や減衰係数など解析結果の妥当性 を検討する事が可能である。

### 2. Easy DBALM for Windows

#### 2.1 解析フロー

Easy DBALM for Windows による解析に必要なデータの入力・読込みから解析結果表示までの全体の流れを図 1に示した。

#### 2.2 起動画面

本ソフトを実行すると図2のような起動画面がアニメ ーション表示される。ここで、画面下の[Start]ボタン をクリックすることにより図3のデータの入力・読込み 画面が表示される。

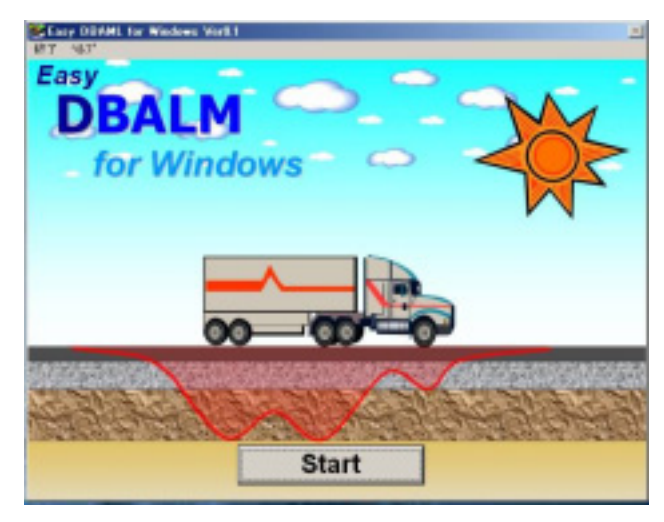

図2 Easy DBALM for Windows の起動

キーワード:動的多層弾性解析,逆解析,層弾性係数,FWD 試験 連絡先:〒350-0394 埼玉県比企郡鳩山町大字石坂 TEL:0492(96)5731 内線(2734),FAX:0492(96)6501

5 - 093

## 2.3 データの入力・読込み画面

データの入力・読込み画面(図3)の操作方法は以下 の①~⑨の通りである。なお、同図は配布予定のセット アップファイルに含まれるサンプルデータを読込んだ状 態である。

- 入力データを新規作成する場合は②~⑨の手順を行い、既存データの読込みの場合はメニューの[ファイル]→[既存データ読込み]をクリックする。読込んだデータに変更がないときは、⑦以降の手順を実行する。ここで、読込んだ入力データを変更する際は必要に応じて②~⑥の値を変更する。
- ② 解析タイトルを入力する(A)。
- ③ 荷重とたわみの時刻歴データが入ったファイル(GAI ファイル)を必要数分1個ずつ Explorer からフレー ム内にドラッグ&ドロップする(®)。
- ④ 時刻歴データの解析範囲を指定(自動設定)するため[実行]ボタンを押す(©)。
- ⑤ センサ数,載荷板半径,センサ位置などの試験条件の設定値を入力する(⑩)。
- ⑥ 層数や層特性値を入力する(⑥)。
- ⑦ メニューの [ファイル] → [データ保存] をクリックし、入力データの保存や確定を行う()
- ⑧ メニューの[実行]→[解析]をクリックし、動的
  逆解析ソフト DBALM を実行する(⑥)。
- ⑨ 解析終了のメッセージが表示されたのを確認した後、 メニューの[実行]→[解析結果の表示]をクリッ クし、図4の解析結果を表示させる(⑥)。

#### 2.4 解析結果の表示画面

解析結果の表示画面(図4)では大きく分けて以下の3 種類の結果が表示される。

- ・解析タイトルの下に、計算の収束までに要した反復計 算回数、計算の収束状況の目安となる評価関数、各層 の弾性係数と減衰係数(工学・SI単位系)が表示され る(曲)。
- ・センサ位置ごと(色で区別)の測定たわみ(実線)と 解析たわみ(マーカー)の一致度合いを示すグラフが 表示される(縦軸:たわみ[µm],横軸:計測時間[ms])
   (①)。
- ・弾性係数や減衰係数など解析結果の収束状況の詳細が 表示される(①)。

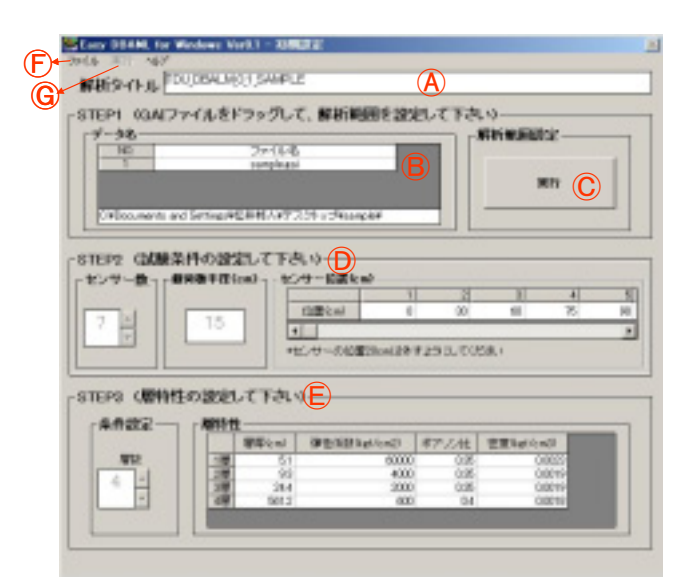

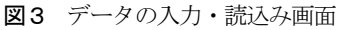

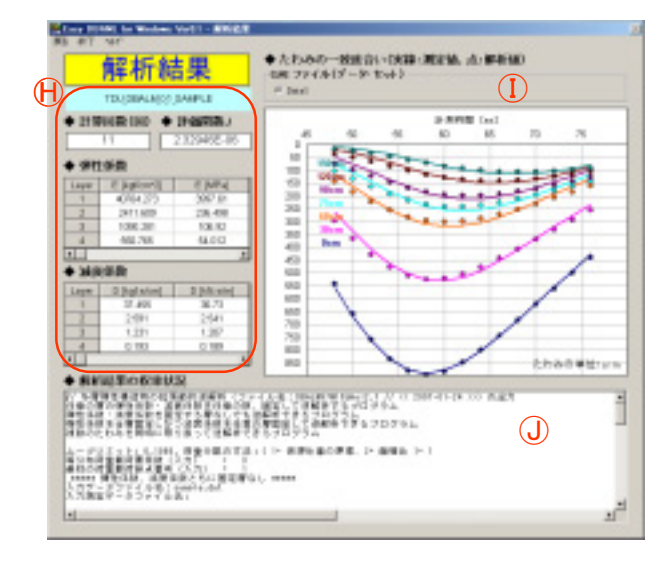

図4 解析結果の表示画面

#### 3. まとめ

本研究では、動的逆解析ソフトのWindows版である Easy DBALM for Windowsを開発した。本ソフトの開発に より、入力データの作成から動的逆解析の実施、解析結 果の出力までが一連の作業となりスムーズな操作環境を 提供することができた。そして、本ソフトを利用する際 に発生していた入力データ作成時のケアレス・ミスが大 幅に軽減され、複雑な作業からも解放される。また、解 析結果の収束状況や測定たわみと解析たわみの一致度合 いが解析直後に他のソフトを用いなくても確認できるこ とから、解析結果の検討と評価が速やかに行えるように なった。

今後は、WEB上における一般公開へ向けて充分な準備 を行い、より多くのユーザーに本ソフトを利用してもら う予定である。